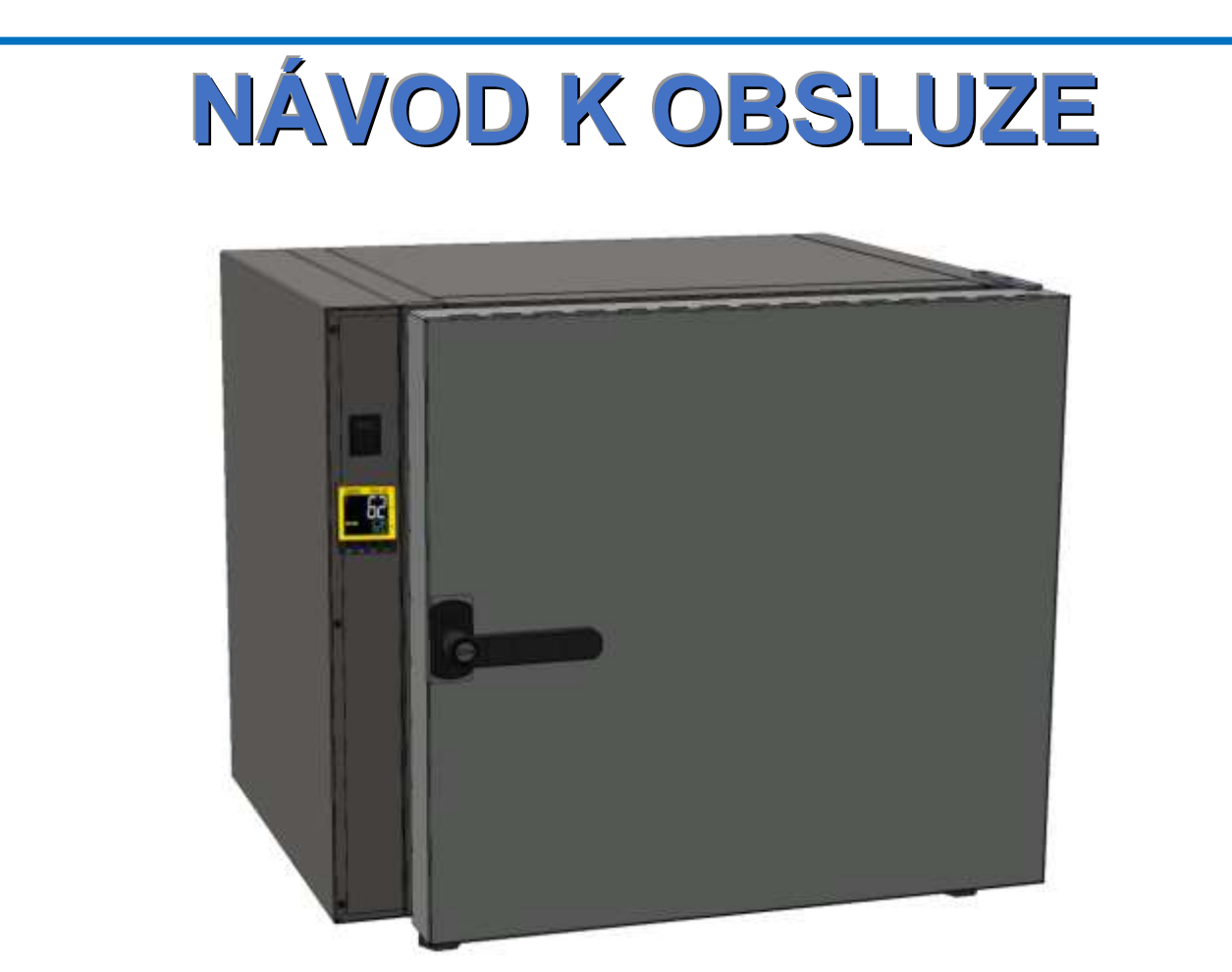

Laboratorní sušárna (verze SIMPLE)

SLW 53, 115 SLN 53, 115

Pozor:

Před zapnutím zařízení do sítě proveďte kontrolu zařízení

zda je prázdné a je umístěno na stabilním místě.

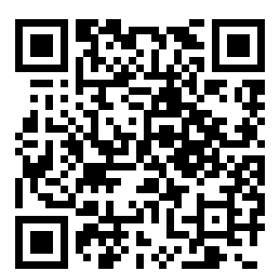

Výrobce:

POL-EKO-APARATURA

## OBSAH

| 1  | Popis        | s zařízení                                                         | 4               |
|----|--------------|--------------------------------------------------------------------|-----------------|
|    | 1.1          | Vnější vzhled                                                      | . 4             |
|    | 1.2          | Ovladací panel                                                     | . 6             |
| 2  | Nasta        | avení zařízení                                                     | 7               |
|    | 2.1          | Zapínaní a vypínaní přístroje                                      | . 7             |
|    | 2.2<br>2.2.1 | Navigace mezi okny - nepřetržitý provoz<br>Změna nastavené teploty | <i>10</i><br>10 |
|    | 2.2.2        | Rozšířené nastavení parametrů                                      | 10              |
|    | 2.3<br>2.3.1 | Navigace mezi okny – v časovém režimu<br>Změna nastavené teploty   | 12<br>12        |
|    | 2.3.2        | Zbývající čas k udržení nastavené teploty                          | 12              |
|    | 2.3.3        | Doba udržování požadované teploty                                  | 13              |
|    | 2.3.4        | Konfigurační parametry                                             | 13              |
| 3. | CE D         | OKUMENTACE                                                         | 15              |
| 4. | ZÁRU         | JČNÍ PODMÍNKY                                                      | 16              |

## 1 Popis zařízení

## 1.1 Vnější vzhled

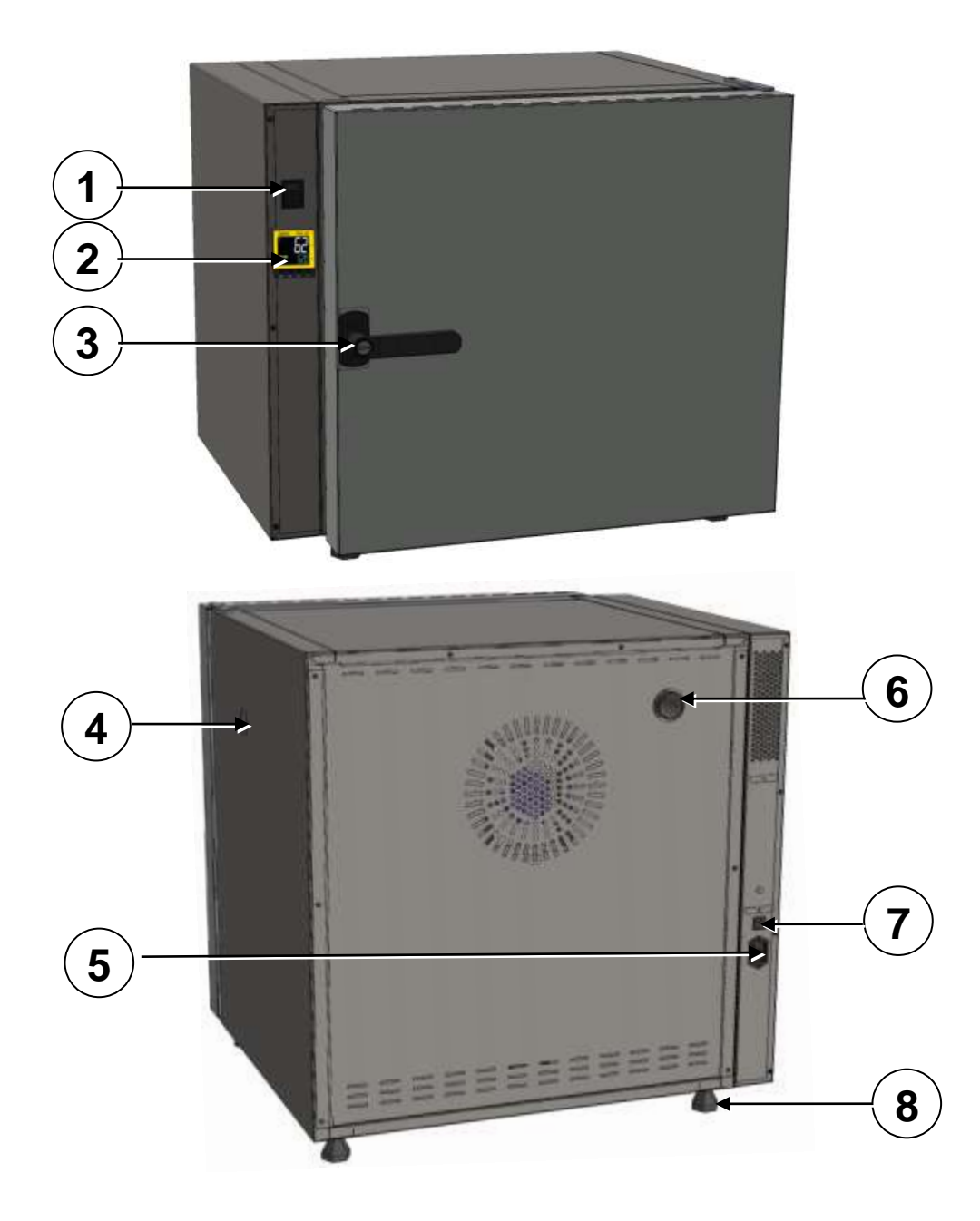

- 1. Hlavní vypínač,
- 2. Ovladací panel,
- 3. Klika se zámkem,
- 4. Průchodka Ø30mm
- 5. Napájecí konektor C20,
- 6. Komínek,
- 7. Automatická pojistka,
- 8. Regulovatelná nožka.

#### 1.2 Ovladací panel

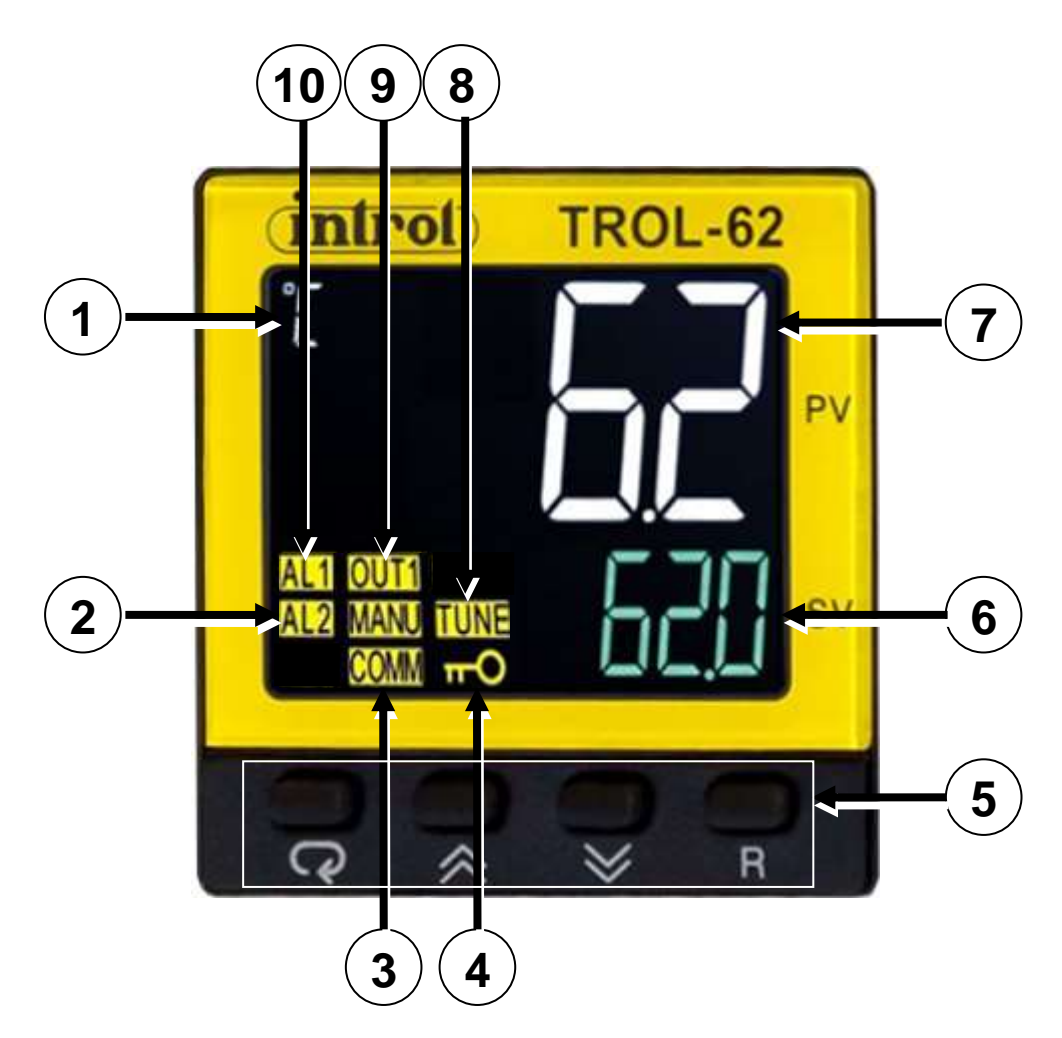

- 1. Řídicí jednotka,
- 2. Indikátor alarmu,
- 3. Indikátor komunikace,
- 4. Indikátor zámku,

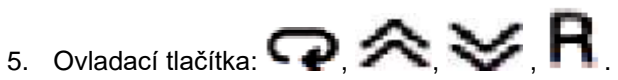

- 6. Nastavená teplota,
- 7. Aktuální teplota,
- 8. Indikátor automatického ladění,
- 9. Indikátor provozu výstupu 1,
- 10. Indikátor časového režimu,

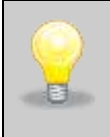

Současně aktivní indikátor AL1 a OUT1 signalizuje činnost spirál zařízení.

## 2 Nastavení zařízení

## 2.1 Zapínaní a vypínaní přístroje

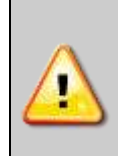

Před první spuštění se doporučuje zařízení zapnout na 3 hodiny (odpočítává se od okamžiku spuštění programu)

při nastavené teplotě 250 ° C Může unikat zápach z komory.

Po zapnutí napájení se na displeji zobrazí verze softwaru. Poté se objeví aktuální teplota v komoře. Zařízení je tak kalibrované, že zobrazená teplota odpovídá aktuální teplotě v geometrickém středu komory.

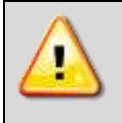

Po spuštění zařízení, okamžitě přejde na nastavenou teplotu. Ujistěte se, že nastavená teplota je podle očekávání a že v komoře nejsou žádné předměty, které by mohly být vysoce poškozeny.

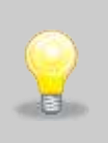

Program nelze zastavit na ovládacím panelu, nastavte minimální teplotu nebo vypněte zařízení hlavním vypínačem.

Nastavení pracovního prostředí

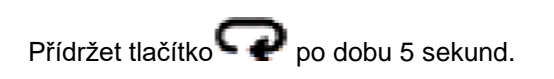

Spuštění ovladacího menu.

Pomoci ovladacích tlačítek(šipek):

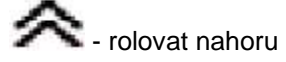

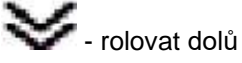

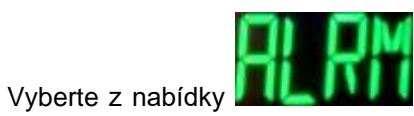

C  $\mathbf{a}$ 

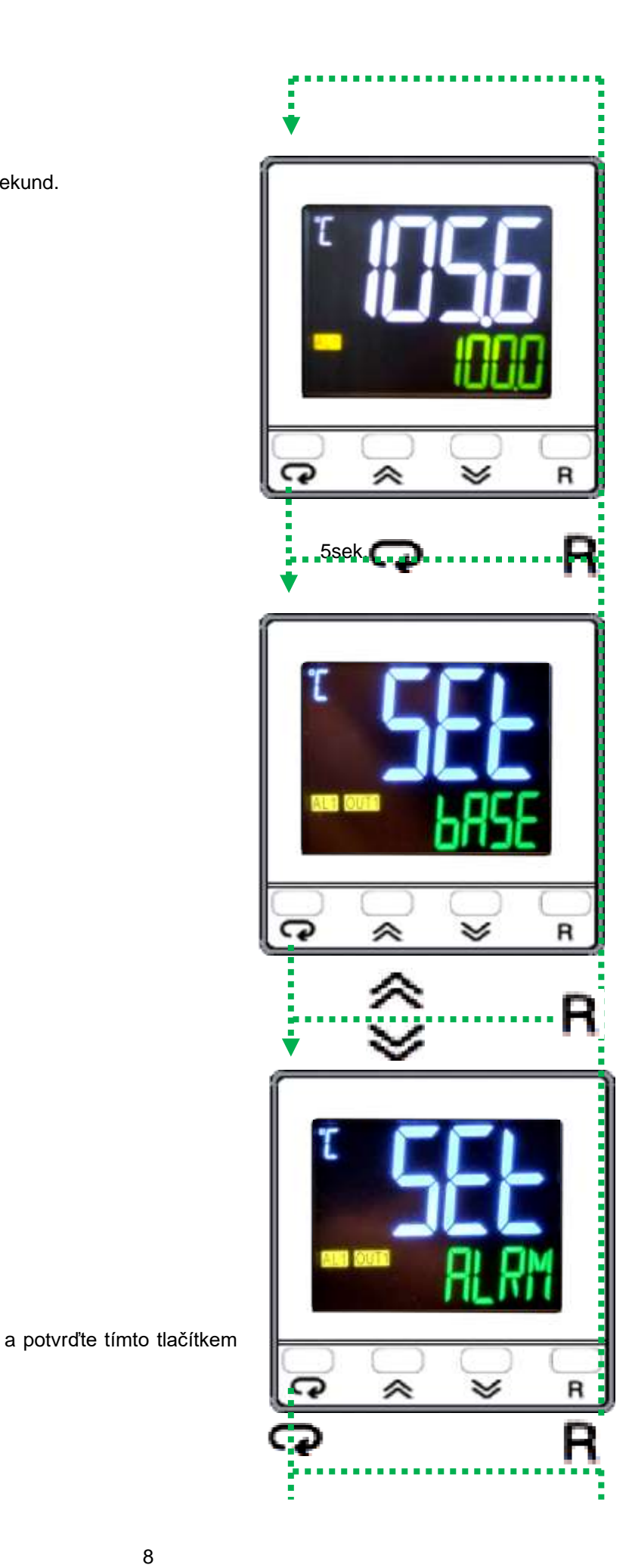

Parametr A1.FN se používá ke změně parametru v pracovním režimu programátoru. Pomocí funkčních tlačítek:

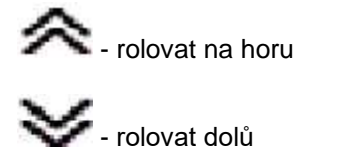

zvolit vhodný režim:

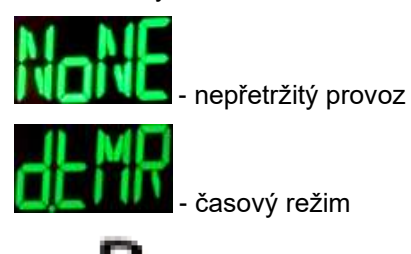

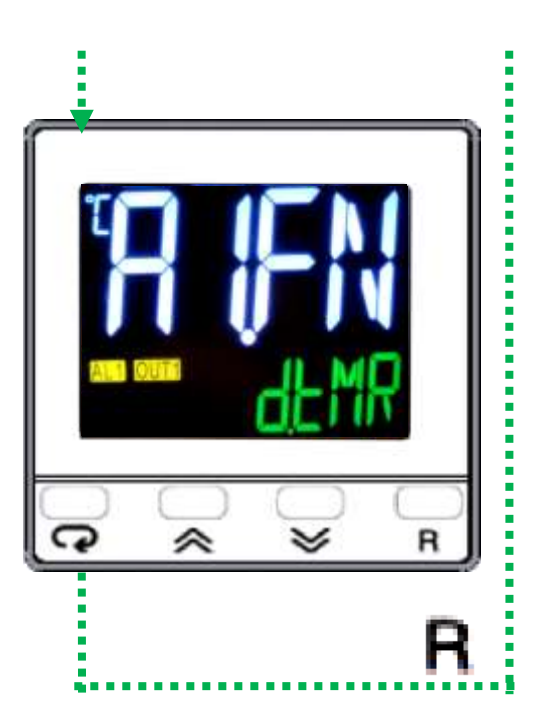

Zvolte R, aby jste se vrátili do hlavního menu.

| Změna parametru je řídicí jednotkou uložena po restartu zařízení .                   |
|--------------------------------------------------------------------------------------|
| Změna dalších konfiguračních parametrů nemá vliv správný a stabilní provoz zařízení. |

## 2.2 Navigace mezi okny - nepřetržitý provoz

#### 2.2.1 Změna nastavené teploty

Teplota se mění v hlavním okně pomocí funkčních tlačítek:

- zvýšení nastavené teploty

snižení nastavené teploty

Na příklad:

Aktuální teplota – 105.6°C

Nastavená teplota – 100.0ºC

#### 2.2.2 Rozšířené nastavení parametrů

Přístup ke konfiguračním parametrům je chráněn heslem.

|   | Změna     | konfiguračních      | parametrů       | se   |
|---|-----------|---------------------|-----------------|------|
| H | nedoporu  | ičuje z důvodu spra | ávného a stabil | ního |
|   | provozu z | zařízení.           |                 |      |

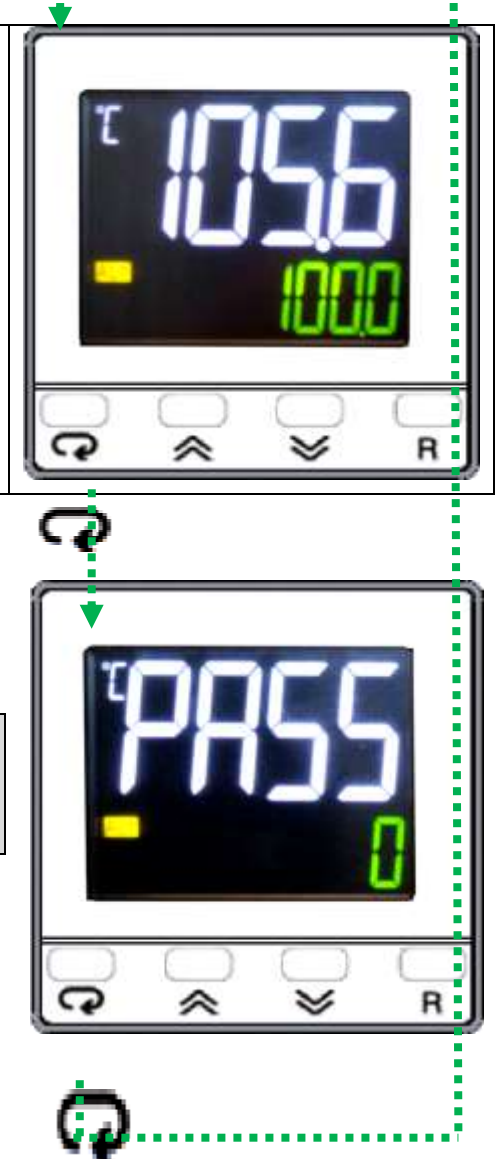

Příklad provozu:

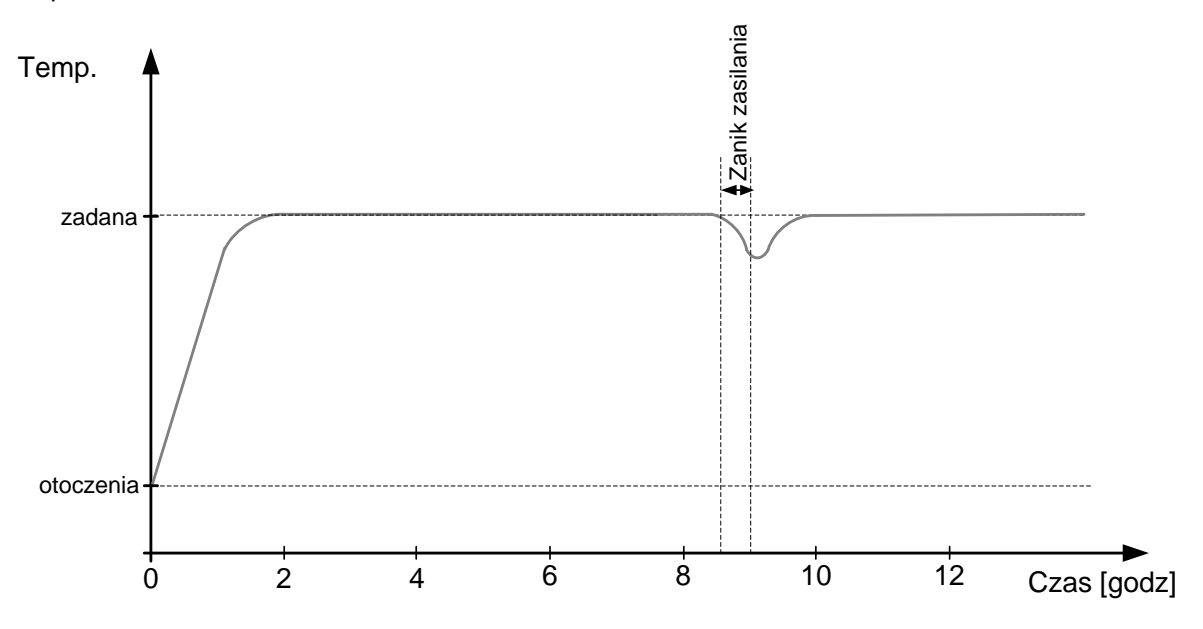

#### 2.3 Navigace mezi okny – v časovém režimu

#### 2.3.1 Změna nastavené teploty

Teplota se mění v hlavním okně programátoru pomocí funkčních tlačítek:

-zvýšení nastavené teploty

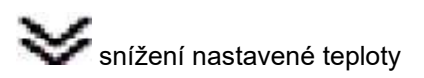

Na příklad: Aktuální teplota – 105.6ºC Zadaná teplota – 100.0ºC

2.3.2 Zbývající čas k udržení nastavené teploty

Zmáčkněte tlačítko **P**,aby jste se dostali do okna <u>*tIME*</u>– čas do konce cyklu.

Na příklad:

4471 [min] - čas cyklu 74 [h] 31 [min]

R - zmáčknutím tlačítka opakujete cyklus (pro<u>tIME</u> = 0.0)

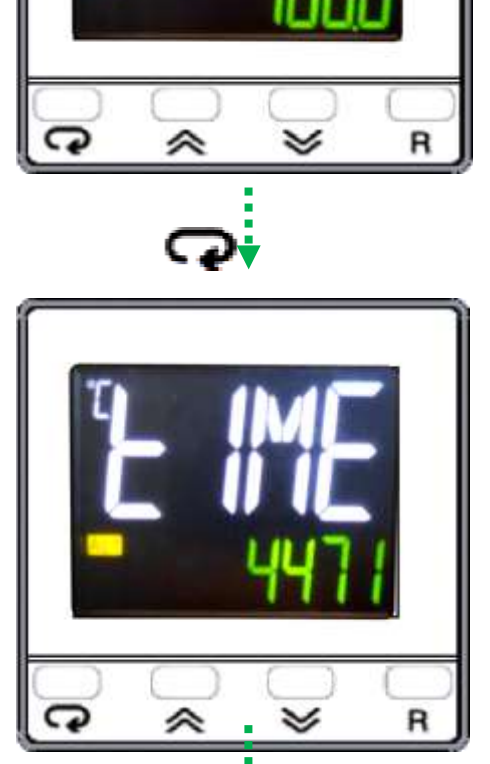

|   | Nulová hodnota znamená konec cyklu (udržování teploty je  |
|---|-----------------------------------------------------------|
| 6 | vypnuto).                                                 |
|   | Reset napájení restartuje čas a spustí cyklus od začátku. |

#### 2.3.3 Doba udržování požadované teploty

Zmáčkneme tlačítko **P**, abychom se dostali do dalšího okna *d.t<u>MR</u>* – nastavit čas cyklu.

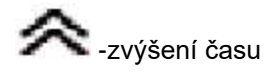

Snížení času

Na příklad: 4552 [min] – čas cyklu 75 [h] 52 [min]

Jiný příklad: 1.2 [min] – čas cyklu 1[min] 12 sek 60.0 [min] – čas cyklu 1 [h]

Maximalní nastavení času je 4553 [min](cca 75h)

#### 2.3.4 Konfigurační parametry

Přístup ke konfiguračním parametrům je chráněn heslem.

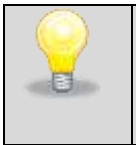

Změna konfiguračních parametrů se nedoporučuje z důvodu správného a stabilního provozu zařízení.

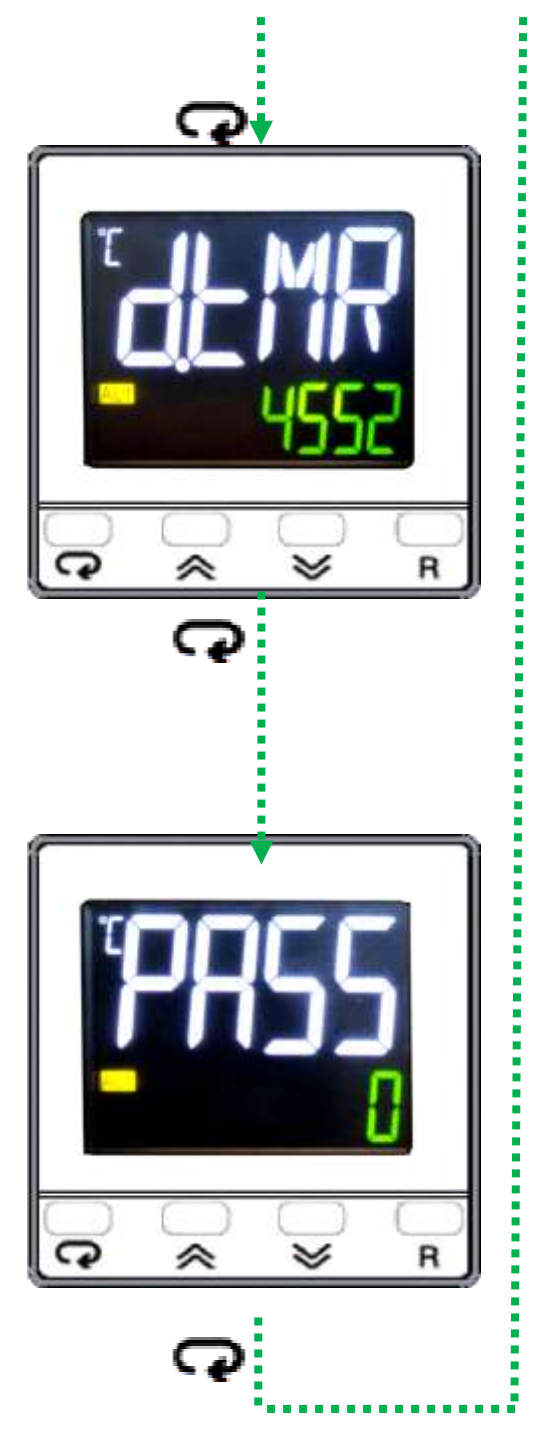

Ukázka chodu zařízení:

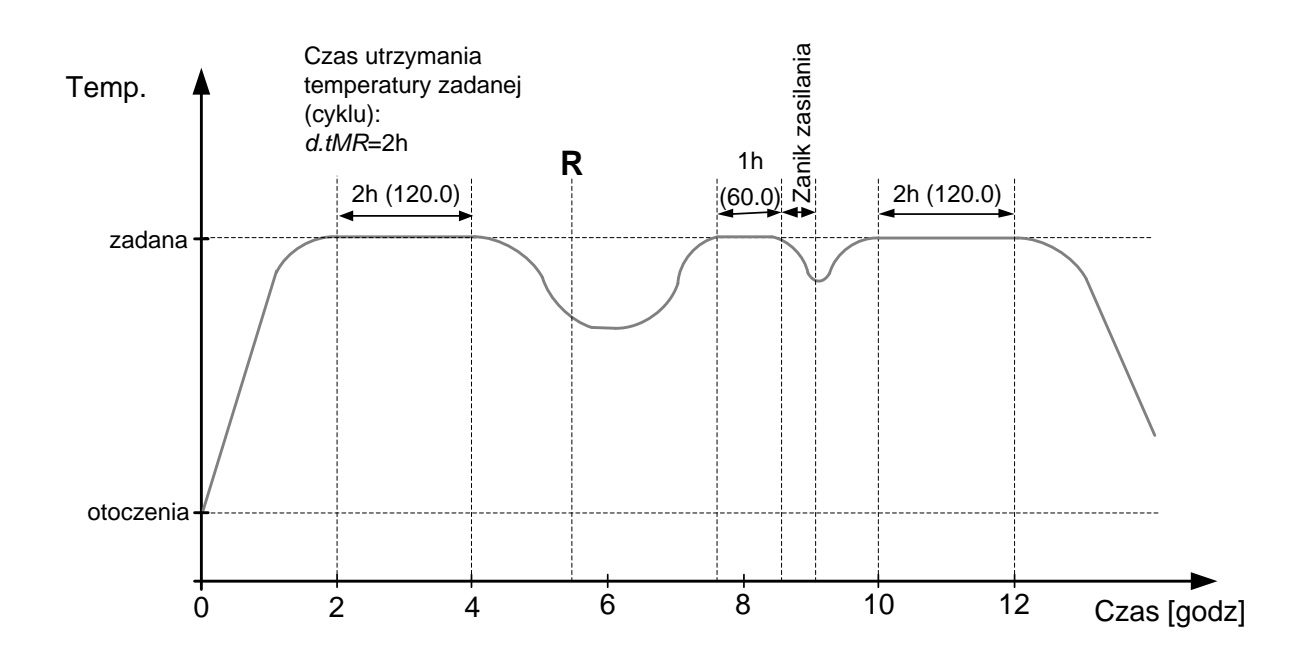

|   | Čas do dosažení nastavené teploty se odpočítává od dosažení nastavené teploty.       |
|---|--------------------------------------------------------------------------------------|
|   | Změny provádějící v době kdy dochází k dosažení nastavené teploty je program zamčen. |
| G | Poté zadejte nový čas a restartujte zařízení pomocí hlavního vypínače.               |

## 3. CE DOKUMENTACE

# **DEKLARACJA ZGODNOŚCI UE** *EU DECLARATION OF CONFORMITY*

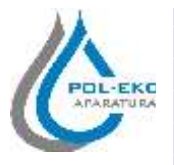

| Produkt:                                                                                                    | Product:                                                                                                    |
|----------------------------------------------------------------------------------------------------|----------------------------------------------------------------------------------------------------|
| Suszarka laboratoryjna SIMPLE                                                                                                    | Drying oven SIMPLE                                                                                                    |
| Model:                                                                                                    | Model:                                                                                                    |
| SLW 53 SIMPLE; SLN 53 SIMPLE                                                                                                    | SLW 115 SIMPLE; SLN 115 SIMPLE                                                                                                    |
| w wersjach:                                                                                                    | in version:                                                                                                    |
|                                                                                                    | -                                                                                                    |
| Nazwa i adres producenta:                                                                                                    | Name and address of the manufacturer:                                                                                                    |
| POL-EKO-AP                                                                                                    | ARATURA sp.j.                                                                                                    |
| A. Polok-Kowa                                                                                                    | lska, S. Kowalski                                                                                                    |
| ul. Kokos                                                                                                    | szycka 172c                                                                                                    |
| 44-300 W                                                                                                    | odzisław Śl.                                                                                                    |
| Niniejsza deklaracja zgodności wydana zostaje na                                                                                                    | This declaration of conformity is issued under the sole                                                                                                    |
| wyłączną odpowiedzialność producenta.                                                                                                    | responsibility of the manufacturer.                                                                                                    |
| Wymieniony powyżej przedmiot niniejszej                                                                                                    | The object of the declaration described above is in                                                                                                    |
| 111                                                                                                    | conformity with the valeyant Union harmonication                                                                                                    |
| deklaracji jest zgodny z odnosnymi wymaganiami                                                                                                    | conjormity with the relevant Onton narmonisation                                                                                                    |
| deklaracji jest zgodny z odnosnymi wymaganiami<br>unijnego prawodawstwa harmonizacyjnego:                                                                                                    | legislation:                                                                                                    |
| unijnego prawodawstwa harmonizacyjnego:<br>LVD 2014/35/UE                                                                                                    | legislation:<br>LVD 2014/35/EU                                                                                                    |
| unijnego prawodawstwa harmonizacyjnego:<br>LVD 2014/35/UE<br>EMC 2014/30/UE                                                                                                    | legislation:<br>LVD 2014/35/EU<br>EMC 2014/30/EU                                                                                                    |
| unijnego prawodawstwa harmonizacyjnego:<br>LVD 2014/35/UE<br>EMC 2014/30/UE<br>RoHS 2011/65/UE                                                                                                    | legislation:<br>LVD 2014/35/EU<br>EMC 2014/30/EU<br>RoHS 2011/65/EU                                                                                                    |
| deklaracji jest zgodny z odnosnymi wymaganiami<br>unijnego prawodawstwa harmonizacyjnego:<br>LVD 2014/35/UE<br>EMC 2014/30/UE<br>RoHS 2011/65/UE<br>WEEE 2012/19/UE                                                                                                    | legislation:<br>LVD 2014/35/EU<br>EMC 2014/30/EU<br>RoHS 2011/65/EU<br>WEEE 2012/19/EU                                                                                                    |
| deklaracji jest zgodny z odnosnymi wymaganiami<br>unijnego prawodawstwa harmonizacyjnego:LVD 2014/35/UE<br>EMC 2014/30/UE<br>RoHS 2011/65/UE<br>WEEE 2012/19/UEOdniesieniadoodnośnychnorm                                                                                                    | legislation:<br>LVD 2014/35/EU<br>EMC 2014/30/EU<br>RoHS 2011/65/EU<br>WEEE 2012/19/EU<br>References to the relevant harmonised standards used                                                                                                    |
| deklaracji jest zgodny z odnosnými wymaganiami<br>unijnego prawodawstwa harmonizacyjnego:LVD 2014/35/UE<br>EMC 2014/30/UE<br>RoHS 2011/65/UE<br>WEEE 2012/19/UEOdniesieniadoodnośnychnorm<br>zharmonizowanych, które zastosowano, lub do                                                                                                    | legislation:<br>LVD 2014/35/EU<br>EMC 2014/30/EU<br>RoHS 2011/65/EU<br>WEEE 2012/19/EU<br>References to the relevant harmonised standards used<br>or references to the other technical specifications in                                                                                                    |
| deklaracji jest zgodny z odnosnymi wymaganiami<br>unijnego prawodawstwa harmonizacyjnego:<br>LVD 2014/35/UE<br>EMC 2014/30/UE<br>RoHS 2011/65/UE<br>WEEE 2012/19/UE<br>Odniesienia do odnośnych norm<br>zharmonizowanych, które zastosowano, lub do<br>innych specyfikacji technicznych, w stosunku, do                                              | legislation:<br>LVD 2014/35/EU<br>EMC 2014/30/EU<br>RoHS 2011/65/EU<br>WEEE 2012/19/EU<br>References to the relevant harmonised standards used<br>or references to the other technical specifications in<br>relation to which conformity is declared:                                                                                                    |
| deklaracji jest zgodný z odnosnými wymaganiami<br>unijnego prawodawstwa harmonizacyjnego:<br>LVD 2014/35/UE<br>EMC 2014/30/UE<br>RoHS 2011/65/UE<br>WEEE 2012/19/UE<br>Odniesienia do odnośnych norm<br>zharmonizowanych, które zastosowano, lub do<br>innych specyfikacji technicznych, w stosunku, do<br>których deklarowana jest zgodność:        | legislation:<br>LVD 2014/35/EU<br>EMC 2014/30/EU<br>RoHS 2011/65/EU<br>WEEE 2012/19/EU<br>References to the relevant harmonised standards used<br>or references to the other technical specifications in<br>relation to which conformity is declared:                                                                                                    |
| deklaracji jest zgodny z odnosnymi wymaganiami<br>unijnego prawodawstwa harmonizacyjnego:<br>LVD 2014/35/UE<br>EMC 2014/30/UE<br>RoHS 2011/65/UE<br>WEEE 2012/19/UE<br>Odniesienia do odnośnych norm<br>zharmonizowanych, które zastosowano, lub do<br>innych specyfikacji technicznych, w stosunku, do<br>których deklarowana jest zgodność:<br>LVD | legislation:<br>LVD 2014/35/EU<br>EMC 2014/30/EU<br>RoHS 2011/65/EU<br>WEEE 2012/19/EU<br>References to the relevant harmonised standards used<br>or references to the other technical specifications in<br>relation to which conformity is declared:<br>PN-EN 61010-1:2011                                                                                                    |
| deklaracji jest zgodny z odnosnými wymaganiami<br>unijnego prawodawstwa harmonizacyjnego:<br>LVD 2014/35/UE<br>EMC 2014/30/UE<br>RoHS 2011/65/UE<br>WEEE 2012/19/UE<br>Odniesienia do odnośnych norm<br>zharmonizowanych, które zastosowano, lub do<br>innych specyfikacji technicznych, w stosunku, do<br>których deklarowana jest zgodność:<br>LVD | legislation:<br>LVD 2014/35/EU<br>EMC 2014/30/EU<br>RoHS 2011/65/EU<br>WEEE 2012/19/EU<br>References to the relevant harmonised standards used<br>or references to the other technical specifications in<br>relation to which conformity is declared:<br>PN-EN 61010-1:2011<br>PN-EN 61010-2-010:2015-01                                                                                  |
| deklaracji jest zgodny z odnosnymi wymaganiami<br>unijnego prawodawstwa harmonizacyjnego:<br>LVD 2014/35/UE<br>EMC 2014/30/UE<br>RoHS 2011/65/UE<br>WEEE 2012/19/UE<br>Odniesienia do odnośnych norm<br>zharmonizowanych, które zastosowano, lub do<br>innych specyfikacji technicznych, w stosunku, do<br>których deklarowana jest zgodność:<br>LVD | legislation:<br>LVD 2014/35/EU<br>EMC 2014/30/EU<br>RoHS 2011/65/EU<br>WEEE 2012/19/EU<br>References to the relevant harmonised standards used<br>or references to the other technical specifications in<br>relation to which conformity is declared:<br>PN-EN 61010-1:2011<br>PN-EN 61010-2-010:2015-01<br>PN-EN 60519-1:2015-10                                                         |
| deklaracji jest zgodny z odnosnymi wymaganiami<br>unijnego prawodawstwa harmonizacyjnego:<br>LVD 2014/35/UE<br>EMC 2014/30/UE<br>RoHS 2011/65/UE<br>WEEE 2012/19/UE<br>Odniesienia do odnośnych norm<br>zharmonizowanych, które zastosowano, lub do<br>innych specyfikacji technicznych, w stosunku, do<br>których deklarowana jest zgodność:<br>LVD | legislation:<br>LVD 2014/35/EU<br>EMC 2014/30/EU<br>RoHS 2011/65/EU<br>WEEE 2012/19/EU<br>References to the relevant harmonised standards used<br>or references to the other technical specifications in<br>relation to which conformity is declared:<br>PN-EN 61010-1:2011<br>PN-EN 61010-2-010:2015-01<br>PN-EN 60519-1:2015-10<br>PN-EN 60529:2003/A2:2014-07                          |
| deklaracji jest zgodny z odnosnymi wymaganiami<br>unijnego prawodawstwa harmonizacyjnego:<br>LVD 2014/35/UE<br>EMC 2014/30/UE<br>RoHS 2011/65/UE<br>WEEE 2012/19/UE<br>Odniesienia do odnośnych norm<br>zharmonizowanych, które zastosowano, lub do<br>innych specyfikacji technicznych, w stosunku, do<br>których deklarowana jest zgodność:<br>LVD | legislation:<br>LVD 2014/35/EU<br>EMC 2014/30/EU<br>RoHS 2011/65/EU<br>WEEE 2012/19/EU<br>References to the relevant harmonised standards used<br>or references to the other technical specifications in<br>relation to which conformity is declared:<br>PN-EN 61010-1:2011<br>PN-EN 61010-2-010:2015-01<br>PN-EN 60519-1:2015-10<br>PN-EN 60529:2003/A2:2014-07<br>PN-EN 61326-1:2013-06 |

POL-EKO-APARATURA sp.j. DYREKTOR, / (Director)

Wodzisław Śl. 01.07.2019

# 4. ZÁRUČNÍ PODMÍNKY

Šablona žádosti o servis a záruční podmínky jsou uvedeny na webových stránkách výrobce:

http://www.pol-eko.com.pl/pl/serwis

Opravy záruční a pozáruční hlaste na uvedenou adresu:

Nejlabo s.r.o.. Vendryně 870 739 94 Vendryně.

Tel: +420 737 217 676

E-mail:

nejlabo@gmail.com